## P-Card Web App Certification Instructions

## Accessing the Web App

- 1. Using Chrome or Firefox, go to www.suny.edu
- 2. Select **System.SUNY.edu** near the top right

|               | Y ×             |                         |        |   |                    |
|---------------|-----------------|-------------------------|--------|---|--------------------|
| ← → C □ w     | ww.suny.edu     |                         |        |   |                    |
| ATTEND SUNY • | WHAT IS SUNY? * | WHY DOES SUNY MATTER? * | Search | Q | System.SUNY.edu SU |

- 3. Under Employee Resources, select SUNY Portal
- 4. If prompted, from the SUNY Secure Sign On select Stony Brook for Campus and then click Login

| S | UNY Secure Sign On |
|---|--------------------|
| r | Campus:            |
|   | Stony Brook        |
|   | Remember Campus?   |
|   | LOG IN             |

- 5. If prompted, enter your NetID and NetID password to login
- 6. Near the top left under Business Systems Applications, select Finance & Management System

## **Review Transactions**

1. Hover over Finance and under the Procurement Card heading, select Cardholder Statement

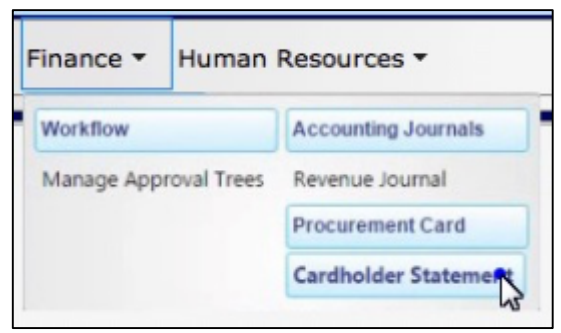

2. The system requires certifying the oldest not certified statements first, so from the Statement Cycle dropdown, select the **oldest** statement that's labeled (Not Certified)

| Statement Cycle:            | Mar 07 2015 - Apr 06 2015 (Not Certified)                                                                                 | •        |
|-----------------------------|----------------------------------------------------------------------------------------------------|----------|
| formation<br>Statement Date | Jun 07 2015 - Jul 06 2015 (Workin<br>May 07 2015 - Jun 06 2015 (Not Certified<br>Apr 07 2015 - May 06 2015 (Not Certified | 1)<br>1) |
| Cardholder Name J           | Mar 07 2015 - Apr 06 2015 (Not Certified                                                                                  | i)       |

3. Transaction details will display; Review transactions; If you need to change accounts for any transactions, see **Reallocate**. If you do not need to make changes, see **Certify Transactions** 

Reallocate (Change Accounts) Skip to Certify Transactions if not changing accounts

- 1. Reallocating to a Single Account:
  - a. If you need to change accounts for a transaction, under the Actions column, click **Edit** next to the transaction whose account you need to change

| rans. Date¢ | Vendor Name 0         | Trans. Description           | Account Number(s) | Trans. Amount | Eunding Amount | Actions |
|-------------|-----------------------|------------------------------|-------------------|---------------|----------------|---------|
| 3/31/2015   | RACHELS MEDITERRANEAN | Eating Places, Restaurants   | 9001740000        | \$176.00      | \$176.00       | ø Edit  |
| 3/28/2015   | RACHELS TECHNOLOGY    | IT Supplies                  | 8097270000        | \$186.25      | \$186.25       | o Edit  |
| 3/22/2015   | TOPS MARKETS #042     | Grocery Stores, Supermarkets | 9001740000        | \$14.99       | \$14.99        | 0 Edit  |

b. Click **Edit Funding**, then on the Funding Line screen, make necessary changes to account number. Then click **Save & Return** (If A Confirm Funding Override message appears, click **OK** and then click **Save**)

| Account Number: | 8405380000 - C | lient Support |          |  |
|-----------------|----------------|---------------|----------|--|
| ub Object Code: | 530010 - TONE  | ER            |          |  |
| * Fiscal Year   | 2014           | * Amount:     | \$186.25 |  |
| ng Description: |                |               |          |  |
|                 |                |               |          |  |

- 2. Reallocating to Split Accounts:
  - a. If splitting the transaction between two or more accounts, on the Funding Line screen enter the account information and dollar amount for the first account and a Funding description, if desired.

Then click Save/Add Next Account.

| * Account Number:    | 8405380000 - Clie | ient Support |
|----------------------|-------------------|--------------|
| * Sub Object Code:   | 530010 - TONER    | district.    |
| * Fiscal Year:       | 2014              | * Amount 100 |
| Funding Description: | First Split       |              |

- b. The next screen will show the remaining amount that may be split against additional accounts. On this funding line, enter/update the required account information and a funding description, if desired.
- c. Then to enter more funding, click Save/Add Next Account, or if this is the last line to add, click Save & Return. Once all changes for the transaction are completed, click Save on the Transaction Details page.
- 3. If the amount of funding does not match the amount of the transactions, any transactions with missing funding will have an Edit button that is highlighted in red and the page will not allow you to certify. Click **Edit** and balance the transaction to continue.

| rans. Date¢ | Vendor Name 0         | Trans. Description 0         | Account Number(s)        | Trans. Amount \$ | Funding Amount | Actions |
|-------------|-----------------------|------------------------------|--------------------------|------------------|----------------|---------|
| 3/31/2015   | RACHELS MEDITERRANEAN | Eating Places, Restaurants   | 9001740000               | \$176.00         | \$175.00       | ø Edit  |
| 3/28/2015   | RACHELS TECHNOLOGY    | IT SUPPLIES                  | 8097270000<br>8405380000 | \$186.25         | \$186.25       | ø Edit  |
| 3/22/2015   | TOPS MARKETS #042     | Grocery Stores, Supermarkets | 9001740000               | 644.00           | 514.00         | ø Edit  |
|             |                       |                              | Statement/Funding Total  | \$377.24         | \$376.24       |         |

## **Certify Transactions**

1. Once all transaction changes are complete and the billing cycle is closed, click the **Certify** button at the bottom of the Statement Detail page

| Trans. Date¢ | Vendor Name           | Trans. Description           | Account Number(s)        | Trans. Amount 0 | Funding Amount | Actions |
|--------------|-----------------------|------------------------------|--------------------------|-----------------|----------------|---------|
| 03/31/2015   | RACHELS MEDITERRANEAN | Eating Places, Restaurants   | 9001740000               | \$176.00        | \$176.00       | ø Edit  |
| 03/28/2015   | RACHELSTECHNOLOGY     | IT SUPPLIES                  | 8097270000<br>8405380000 | \$186.25        | \$186.25       | o Edit  |
| 03/22/2015   | TOPS MARKETS #042     | Grocery Stores, Supermarkets | 9001740000               | \$14.99         | \$14.99        | ø Edit  |
|              |                       |                              | Statement/Funding Total: | \$377.24        | \$377.24       |         |

2. Enter any desired optional Certification Reason/Comments and click Certify

| I, Julie Sharma, co<br>are correct and rec<br>approved by the P<br>prohibited by state | rtify that the purchases and amounts listed on this account statement<br>juired to fulfill the mission of my Campus, do not exceed spending limits<br>rogram Administrator, are not for my personal use and are not for items<br>ate or by my Campus. |
|----------------------------------------------------------------------------------------|----------------------------------------------------------------------------------------------------|
| Date: J<br>Certification<br>Reason/Comments:                                           | une 25, 2015                                                                                                    |
| Optional comm                                                                          | ents Certify X Cancel                                                                                                    |

3. Once certification is completed, the page will update to show that this statement has been certified. If any changes are needed before the statement is certified by the campus, you can click **Uncertify** to undo the certification and make any necessary changes.

| <ul> <li>Select Period</li> </ul>                                       | d<br>Statement Cycle: Mar 07 2015 - A                                                | pr 06 2015 (Certified)                                                                            |                                                                           |                                                                    |                                                   |                                       |
|-------------------------------------------------------------------------|--------------------------------------------------------------------------------------|---------------------------------------------------------------------------------------------------|---------------------------------------------------------------------------|--------------------------------------------------------------------|---------------------------------------------------|---------------------------------------|
| Statement In                                                            | Statement Date: April 6, 2015<br>Cardholder Name: J Sharma<br>t Transaction Count: 3 | ß                                                                                                 | Cardholder Cer<br>Default<br>SFS Journal                                  | tification: Certified 06<br>Account: 9001740000<br>Number: P004186 | 5/25/201 by Julie St                              | arma                                  |
|                                                                         |                                                                                      |                                                                                                   |                                                                           |                                                                    |                                                   |                                       |
| Statement Det                                                           | tail                                                                                 |                                                                                                   |                                                                           |                                                                    |                                                   |                                       |
| Statement Det<br>Trans. Date≎                                           | tail<br>Vendor Name 0                                                                | Trans. Description 0                                                                              | Account Number(s)                                                         | Trans. Amount*                                                     | Funding Amount                                    | Actions                               |
| Statement Der<br>Trans. Date≎<br>03/22/2015                             | Vendor Name ¢<br>TOPS MARKETS #042                                                   | Trans. Description ©<br>Grocery Stores, Supermarkets                                              | Account Number(s)<br>9001740000                                           | Trans, Amount -<br>\$14.99                                         | Funding Amount<br>\$14.99                         | Actions<br>P View                     |
| Statement Der<br>Trans. Date¢<br>03/22/2015<br>03/31/2015               | Vendor Name 0<br>TOPS MARKETS #042<br>RACHELS MEDITERRANEAN                          | Trans, Description 0<br>Grocery Stores, Supermarkets<br>Eating Places, Restaurants                | Account Number(s)<br>9001740000<br>9001740000                             | Trans. Amount ~<br>\$14.99<br>\$176.00                             | Funding Amount<br>\$14.99<br>\$176.00             | Actions<br>P View<br>P View           |
| Statement Det<br>Trans. Date©<br>03/22/2015<br>03/31/2015<br>03/28/2015 | tail Vendor Name © TOPS MARKETS #042 RACHELS MEDITERRANEAN RACHELS TECHNOLOGY        | Trans, Description ¢<br>Grocery Stores, Supermarkets<br>Eating Places, Restaurants<br>IT SUPPLIES | Account Number(s)<br>9001740000<br>9001740000<br>8097270000<br>8405380000 | Trans. Amount -<br>\$14.99<br>\$176.00<br>\$186.25                 | Funding Amount<br>\$14.99<br>\$176.00<br>\$186.25 | Actions<br>P View<br>P View<br>P View |

- 4. Once completed, click the **Cert Print** button to print the certification screen. It may be necessary to allow pop ups for the screen to appear.
- 5. When the preview displays, scroll down, select **Print** and then choose **Print** again.
- 6. Complete and sign the printed form and attach it to your Citibank monthly statement with receipts. Interoffice them to **Pcard Administrator**, **Procurement Office**, **Zip 6000**
- 7. To certify additional statements, select the oldest non-certified statement from Statement Cycle menu. To exit the system, click Sign out in the top right.